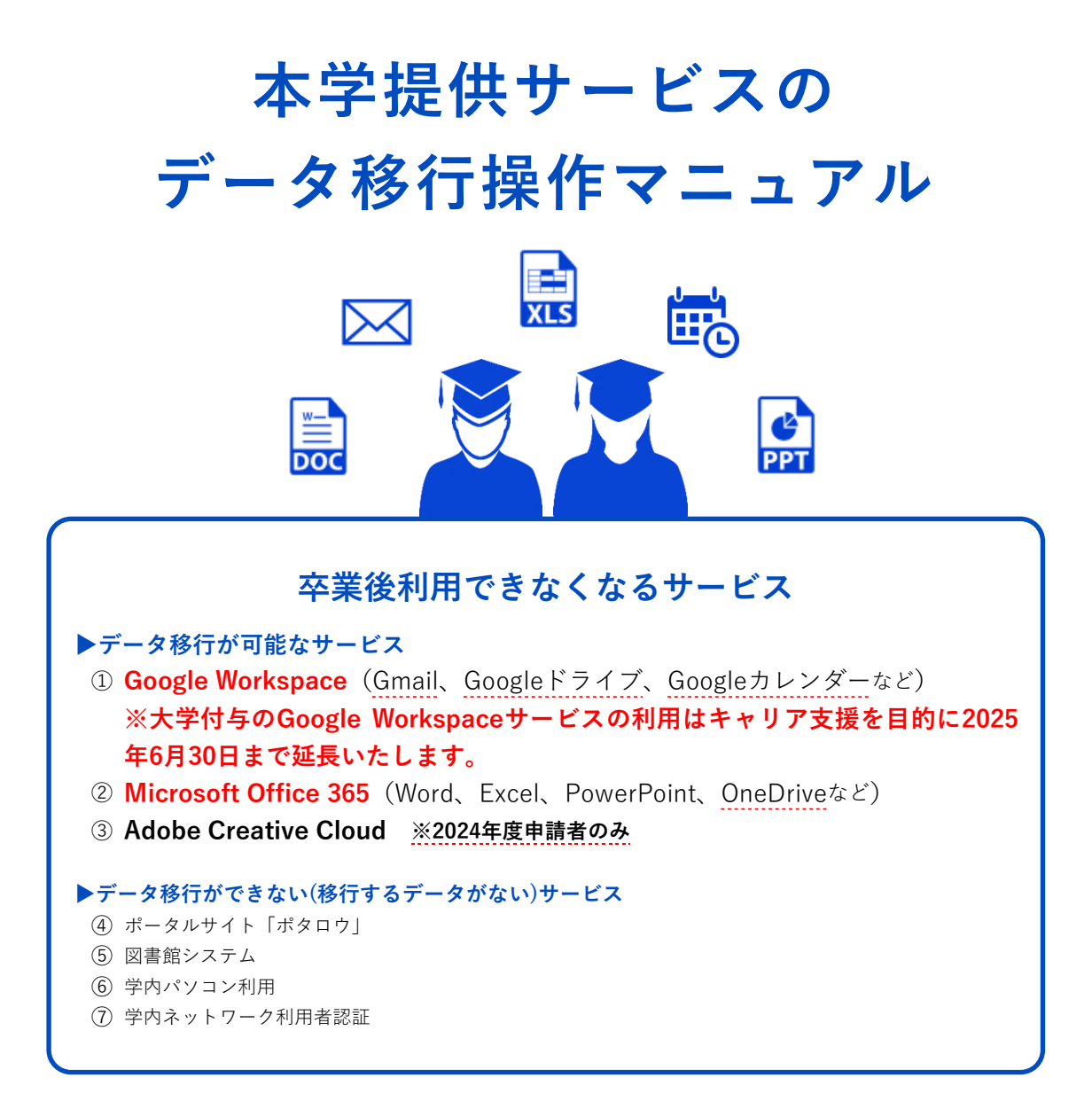

卒業後、大学から付与されているアカウント(s学籍番号)が停止となるため、上記の サ ービスが利用できなくなります。特に注意が必要なのは、①と②サービスです。 アカウントが停止されると同時にGmail、Googleドライブ、Googleカレンダーおよび OneDriveに保存されているファイルを読み取ることができなくなります。ファイルの バックアップ手順を紹介しますので、必要なデータを保管している場合は、2025年3月31 日までに各操作を行ってください。

本冊子は個人のパソコン環境によって操作イメージが異なる場合がありますので、あらかじめご了承ください。

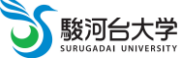

※PDFファイルでこのマニュアルを読む場合、以下の目次をクリックすると該当ページに移動することができます。

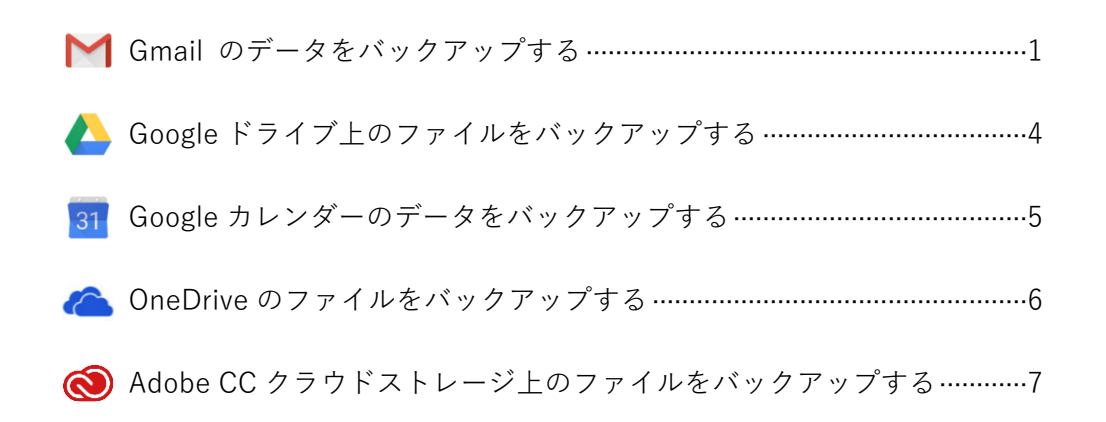

## 個人用 Gmail アカウント未取得者の方へ -

Googleサービスのバックアップの作業を行うには、本学Gmailアカウント(例:s学籍番号 @surugadai.ac.jp)及び個人用Gmailアカウント(例:example@gmail.com)が必要となります。 まだ、アカウントを取得していない学生は、ウェブブラウザで<u>https://accounts.google.com/signup</u> にアクセスし、画面の指示に従って操作してください。

| 姓名                                      |            |                                           |
|-----------------------------------------|------------|-------------------------------------------|
| ユーザー名                                   | @gmail.com |                                           |
| 半角英字、数字、ピリオドを使用できま<br>代わりに現在のメールアドレスを使用 | F.         | 029                                       |
| パスワード 確認                                | R          |                                           |
| 半角英字、数字、記号を組み合わせて 8 文字<br>てください         | 以上で入力し イズク | )アカウントで Google のす<br>)サービスをご利用いただ;<br>ます。 |
| 代わりにログイン                                | 次へ         |                                           |

本学Gmailアカウント(@surugadai.ac.jp)で送受信したメールや登録された連絡先(アドレス帳)データを個人用Gmail アカウント(@gmail.com)に移行します。

# A) メールデータの移行

- 1. ウェブブラウザでGmail(<u>https://mail.google.com/</u>)にアクセスし、<u>本学Gmailアカウント</u>(@surugadai.ac.jp)で ログインする。
- 2. 画面右上の大学ロゴマークをクリックし、[Google アカウントを管理] ボタンをクリックする。

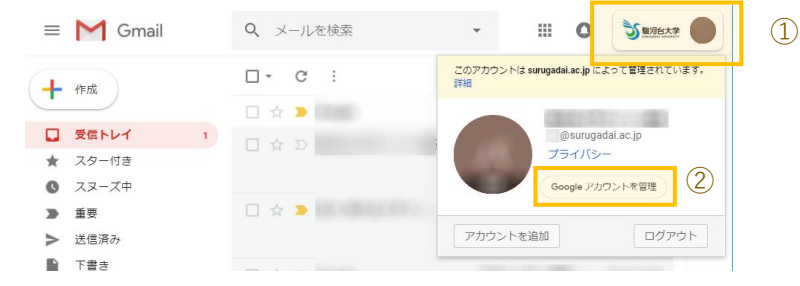

- 3. コンテンツの移行の「転送を開始」をクリックする。
- 4. 移行先のメールアドレス個人用Gmailアカウント(@gmail.com)を入力し、
- [コードを送信] ボタンをクリックする。
- Googleから個人用Gmailアカウント(@gmail.com)宛に送信されたメールを開き、 [確認コードを取得] ボタンをクリックする。

| アカウントの確認                                                             | •      |
|----------------------------------------------------------------------|--------|
| <u>a1@surugadai.ac.jp</u> からお使いのアカウントへコンテン<br>ツを移行するリクエストを承りました。     |        |
| 以下の確認コードを取得して、このアカウントをご確認<br>ください。コードの有効期限は 24 時間です。詳細               | 🖪 🛆 M  |
| このようなメールが送られてくる心当たりがない場合<br>は、特に対応は必要ありません。その場合、コンテンツ<br>の移行も行われません。 |        |
| 確認コードを取得                                                             |        |
| このメッセージは、最近 Google のコンテンツの移行サービスをご<br>利用いただいた方にお送りしています。プライバシー ポリシー  | Google |

6. 表示された確認コードをコピーし、「次へ」をクリックする。

|                                        | •                           | •                        |                     | •                             |
|----------------------------------------|-----------------------------|--------------------------|---------------------|-------------------------------|
|                                        |                             | -                        | Þ                   |                               |
| _                                      |                             | 確認□-                     | - 14)               | ]                             |
| esurugadai<br>の有効期阻は<br>さい。<br>次へ<br>2 | Lac.jp (こロクイン<br>24 時間です。詳し | し、この機能日・<br>いくは、Google J | ートを入力して<br>PカウントへJI | -&行を用照します。コー<br>レブゼンター ◎をご覧くた |

- 7. 本学Gmailアカウント(@surugadai.ac.jp)でログインする。
- 8. 6. でコピーしたコードを入力し、[確認] ボタンをクリックする。
- 9. [転送を開始] ボタンをクリックする。

画面を閉じても継続して転送処理は行われます。処理が完了すると Google からメール通知が来ます。

※以上で、メールデータの移行作業は終了です。

### B) 連絡先データの移行

- (1) 本学Gmailアカウント(@surugadai.ac.jp)の連絡先データをエクスポートする。
  - 1. ウェブブラウザでGmail(<u>https://mail.google.com/</u>)にアクセスし、本学Gmailアカウント(@surugadai.ac.jp)で ログインする。
  - 2. 画面右上の をクリックし、「連絡先」アプリをクリックする。

アプリアイコンが表示される位置は、アカウント毎に異なる場合があります。

| =                  | M Gmail | へ labet仮 | × 12                 | • 79712 |                                                                                                    |                  | Sunce |
|--------------------|---------|----------|----------------------|---------|----------------------------------------------------------------------------------------------------|------------------|-------|
| Mail<br>D          | 0.01    |          | このラベルの付いたスレッドはありません。 |         |                                                                                                    | M                | 577   |
| Chat all a lipaces |         |          |                      |         | ₽<br>F#a.                                                                                                    |                  | 2941  |
| D                  |         |          |                      |         | 1000 - 1000 - 10000 - 1000 - 1000 - 1000 - 1000 - 1000 - 1000 - 1000 - 1000 - | <b>₽</b><br>₹775 | Moet  |
|                    |         |          |                      | 2       | <b>2</b><br>建精先                                                                                                    | 00<br>Currents   |       |
|                    |         |          |                      |         |                                                                                                    | -                | -     |

3. 任意の連絡先を選択し、チェックボックスをオンにする。

または画面左上の 「選択の操作」→「すべて」の順にクリックする。

| よく使う連絡先                    |            |         | よく使う連絡先      |         |
|----------------------------|------------|---------|--------------|---------|
| <ul> <li>1件を選択中</li> </ul> |            | * 0 B i | • 10 6 38900 | & D 🖻 I |
|                            |            | 10 AP 1 |              |         |
|                            |            |         | ·····        |         |
|                            |            |         | B            |         |
| -                          |            |         |              |         |
| -                          |            |         | -            |         |
| -                          |            |         | -            |         |
|                            |            |         |              |         |
|                            |            |         |              |         |
|                            |            |         |              |         |
|                            |            |         |              |         |
|                            | よく使う連絡先    |         |              |         |
|                            | <b>2</b> - |         | 8 X D 🖽 1    |         |
|                            | 7×7        |         |              |         |
|                            | なし<br>22-  |         |              |         |
|                            |            |         |              |         |
|                            | -          |         |              |         |
|                            |            |         |              |         |
|                            |            |         |              |         |
|                            |            |         |              |         |
|                            |            |         |              |         |
|                            |            |         |              |         |

4. 画面右上の三点リーダー : より「その他の操作」を選択し、「エクスポート」をクリックする。

| <b>Z</b> - | 8 X D 🛛 I       |
|------------|-----------------|
|            | - 799 - Comosen |
|            | 土 エクスポート        |
|            | E 888           |
|            |                 |
|            |                 |
|            |                 |
|            |                 |
| 2          |                 |

5. エクスポート形式が"Google CSV 形式"となっていることを確認後「エクスポート」をクリックする。

6.保存場所を指定し、[保存]ボタンをクリックする。

※以上で、本学Gmailアカウントの連絡先をエクスポートする操作は終了です。

### (2) 個人用Gmailアカウント(@gmail.com)に連絡先データをインポートする。

1. ウェブブラウザでGmail(https://mail.google.com/)にアクセスし、個人用Gmailアカウント(@gmail.com)で

2. 画面右上の 🚺 をクリックし、「連絡先」アプリをクリックする。

5. 左メニュー一覧「インポート」をクリックする。
 「インポート」が一覧にない場合は、「もっと見る」をクリックすると表示されます。
 【ファイルを選択】をクリックして、(1)の5.で保存したCSVファイルを選択する。

5.「インポート」をクリックする。

左メニューのラベルー覧に「インポート: mm/dd<sup>※処理日</sup>)」が作成されます。

※以上で、個人用Gmailアカウントに連絡先をインポートする操作は終了です。

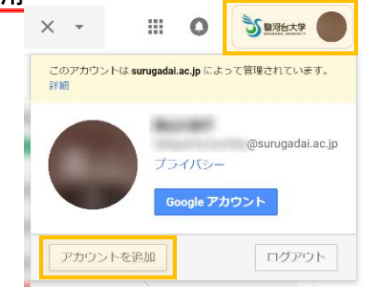

本学Gmailアカウント(@surugadai.ac.jp)のGoogleドライブからファイルをダウンロードし、USBメモリや別のクラウド サービスなどに移動します。

```
Google アプリ「ドキュメント」「スプレットシート」「スライド」で作成したファイルは、それぞれダウンロード時に「.docx」「.xlsx」
「.pptx」のファイル形式に自動変換されて保存されます。完全な互換性がないため、見栄え等が異なって保存される場合があります。
```

\_\_\_\_\_

### 本学Gmailアカウント(@surugadai.ac.jp)から保存ファイルをバックアップする。

1. ウェブブラウザでGoogleドライブ(<u>https://drive.google.com/</u>) にアクセスし、<u>本学Gmailアカウント</u> (@surugadai.ac.jp)にログインする。

2. 卒業後も必要となるファイル又はフォルダを選択する。
 ※複数のファイルを選択するときは、キーボードの [Ctrl] キーを押しながら対象のファイルをクリックする。
 ※全部のファイルを選択するときは、キーボードの [Ctrl] + [A] を押す。

※ファイル数が51個以上ある場合は読み込まれているファイルのみ選択ができます。

3. [:(その他の操作)] ボタンをクリックし、「ダウンロード」をクリックする。

※権限を他人に譲渡したファイルがあると一括ダウンロードができません。

 4. 画面下に表示されたポップアップの[保存]ボタン横にある「▼」をクリックして、「名前を付けて保存」を 選択する。

保存先は、"デスクトップ"に指定してファイルを保存する。

ファイル名は、変更しなければ「drive-download-yyyymmdd.zip」で保存されます。

※保存完了後、即時にデスクトップ画面を確認したい場合は、キーボードの [Windows ロゴ] + [D] を押す。

5.2.でダウンロードしたzipファイルをダブルクリックし、解凍する。

6.5.で解凍したファイルを個人で保有するUSBやHDD、別のクラウドサービス等に移動する。

※以上で本学Gmailアカウント(@surugadai.ac.jp)から保存ファイルをバックアップする操作は終了です。

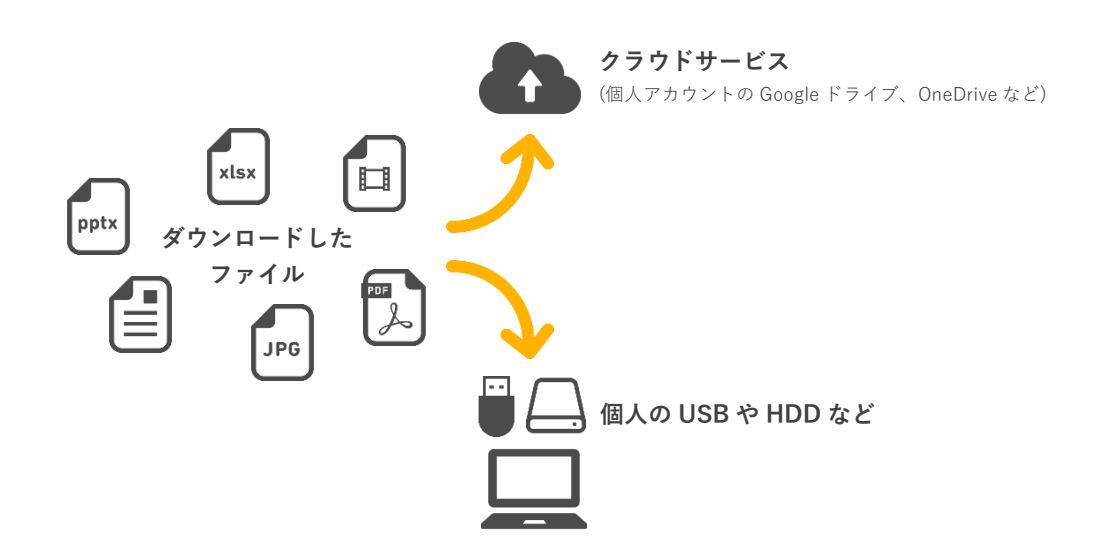

本学Gmailアカウント(@surugadai.ac.jp)のGoogleカレンダーからデータをicsファイルでエクスポートし、個人用Gmailア カウント(@gmail.com)のGoogleカレンダーにインポートします。

------自分自身で作成・管理していない[他のカレンダー(表示のみが可能なカレンダー)]リストのカレンダーをエクスポートすることは できません(リストに追加した一般公開カレンダー、閲覧権限しか持っていない共有カレンダーなど)。圧縮されているフォルダ内に、 「変更および共有の管理権限] が設定されているカレンダーの ics ファイルが表示されていることを確認してください。

#### (1) 本学GmailアカウントのGoogleカレンダーのデータをicsファイルにエクスポートする。

- ウェブブラウザでGoogleカレンダー(<u>https://www.google.com/calendar</u>)にアクセスし、本学Gmailアカウン ト(@surugadai.ac.jp)でログインする。
- 2. 画面上部の [ 🏟 (設定メニュー)] ボタンをクリックし、「設定」を選択する。

左のメニュー一覧から「インポート/エクスポート」をクリックする。
 閲覧・編集の権限が与えられているカレンダー情報を一括でダウンロードします。

4. [エクスポート] ボタンをクリックする。

5. 保存先は"デスクトップ"に指定してファイルを保存する。 ファイル名は変更しなければ、「s\*\*\*\*\*@surugadai.ac.jp.ical.zip」で保存されます。

6. 画面右上の大学ロゴマーク 🕉 🎟 💿 をクリックして、[ログアウト] ボタンをクリックする。

7.5.でダウンロードした 「s\*\*\*\*\*@surugadai.ac.jp.ical.zip」 をダブルクリックし、解凍する。

※以上で、カレンダーのデータをエクスポートする操作は終了です。

### (2) 個人用GmailアカウントのGoogleカレンダーにicsファイルをインポートする。

- ウェブブラウザでGoogleカレンダー(<u>https://www.google.com/calendar</u>)にアクセスし、個人用Gmailアカウ ント(@gmail.com)にログインする。
- 2. 画面右上の [ 🔅 (設定メニュー)] ボタンをクリックし、「設定」を選択する。
- 3. 左のメニュー一覧から「インポート/エクスポート」をクリックする。
- 4. 「パソコンからファイルを選択」をクリックし、上記手順でエクスポートしたicsファイルを選択する。

| ← 設定           |   |                                         |
|----------------|---|-----------------------------------------|
| 全般             |   | インポート                                   |
| カレンダーを追加       | ~ | 倉 パソコンからファイルを選択                         |
| インポート / エクスポート | ^ | カレンダーに追加 _                              |
| インボート          |   | iCal または CSV(MS Outlook)形式の予定情報をインポートでき |
| エクスポート         |   | インボート                                   |

5. 追加先のカレンダーを選び、[インポート] をクリックする。

既存のカレンダーに追加したくない場合は、新しくカレンダーを作成してください。

※「○件の予定のうち○件をインポートしました。」と表示されたら、カレンダーのデータをインポートする操作は終了です。

※インポートファイルが複数ある場合は、1. ~ 5. の操作を繰り返してください。

Microsoft Office 365 サービスの「OneDrive」上に保存したファイルをまとめてダウンロードし、USBメモリや別のクラ ウドサービスなどに移動します。

1. ウェブブラウザでMicrosoft Office 365(<u>https://www.office.com/login</u>)にアクセスし、ログインする。 Google でのログインと同様に大学から付与されているメールアドレスを入力し、次にパスワードを入力します。

2. [OneDrive] アプリをクリックする。

| <br>Office 365 |       |            |         |                   |        |            | Q                  | ۲ | ? | Q |
|----------------|-------|------------|---------|-------------------|--------|------------|--------------------|---|---|---|
| こんにちは          |       |            |         | ▶ 検索              |        |            |                    |   |   | Î |
| アプリ            |       |            |         |                   |        | Office のイン | ストール               | ~ |   |   |
| OneDrive Word  | Excel | PowerPoint | OneNote | Class<br>Notebook | Sway   | Forms      |                    |   |   |   |
| すべてのアプリから探す →  |       |            |         |                   |        |            |                    |   |   |   |
| ドキュメント         |       |            |         | ₹ :               | アップロード | して聞く       | \$518 <i>4</i> 645 |   |   |   |
| 最近使ったファイル 固定   | 自分と共有 | 注目度の高      | いファイル   |                   |        |            |                    |   |   |   |

3. 卒業後も必要となるファイルを選択し、「ダウンロード」をクリックする。 ダウンロードフォルダを指定しなければ、「ダウンロード」フォルダに保存されます。

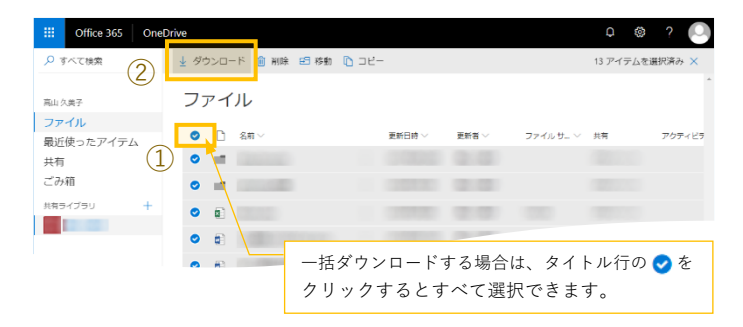

4. ダウンロードしたファイルを個人で保有するパソコンや別のクラウドサービス等に移動してください。

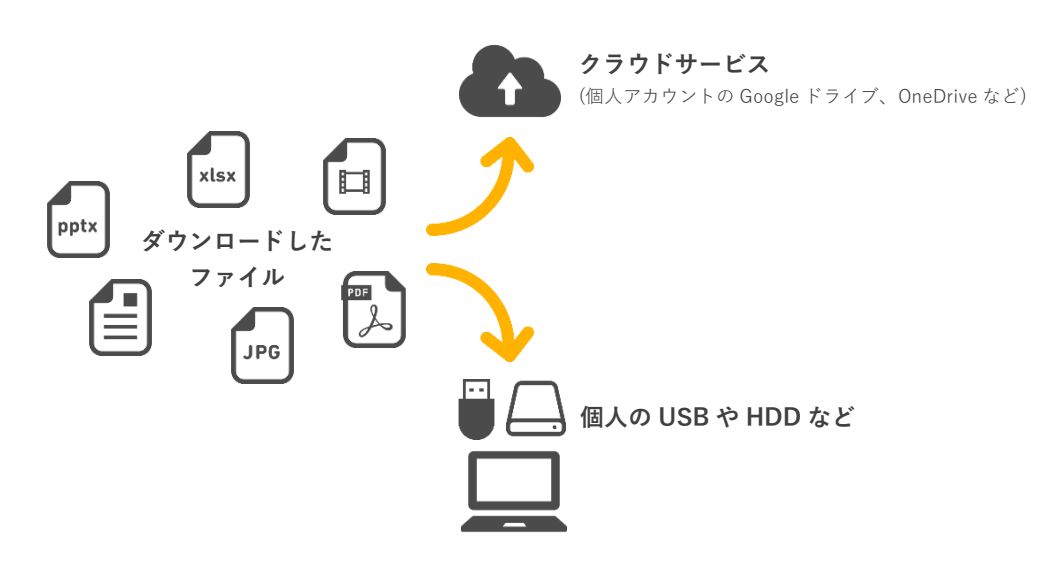

Adobe Creative Cloudのクラウドストレージサービス上に保存したファイルをダウンロードし、USBメモリや別のクラウドサービスなどに移動します。

1. Adobe Creative Cloudを起動し、ログインする。

- ① Adobe CCのログイン画面:メールアドレスを入力する。
- ② Googleログイン画面:メールアドレスを入力後、パスワードを入力する。

|   | 🛛 Greathine Cloud 🛛 — 🗆 🗙                                  |     | Enterprise ID でのログイン - | × |
|---|------------------------------------------------------------|-----|------------------------|---|
| U | Adobe Creative Cloud                                       | (2) | Google                 | Â |
|   | FAT Adobe                                                  |     | Coogie                 |   |
|   | ログイン                                                       |     | Google アカウントでログイン      |   |
|   | 初めてお使いですか。アカウントを作成してください<br>電デス- A7Fレス<br>Courugadal.ac.jp |     | s @surugadai ac.jp     |   |
|   | または                                                        |     | 26~                    |   |

※ログイン後、Adobe CC のアップデート処理が開始する場合があります。アップデート進捗状況の画面が 表示⇒非表示を繰り返します。5 分後程度で下図 2.の Adobe CC の画面が表示されます。

- 2. バックアップしたいデータを確認し、ダウンロードする。
  - ① 「ファイル」からバックアップしたいデータを右クリックし、「ダウンロード」をクリックする。
  - ② ※複数選択でのコピーの書き出しはできないため、ダウンロードはひとつずつ行ってください。

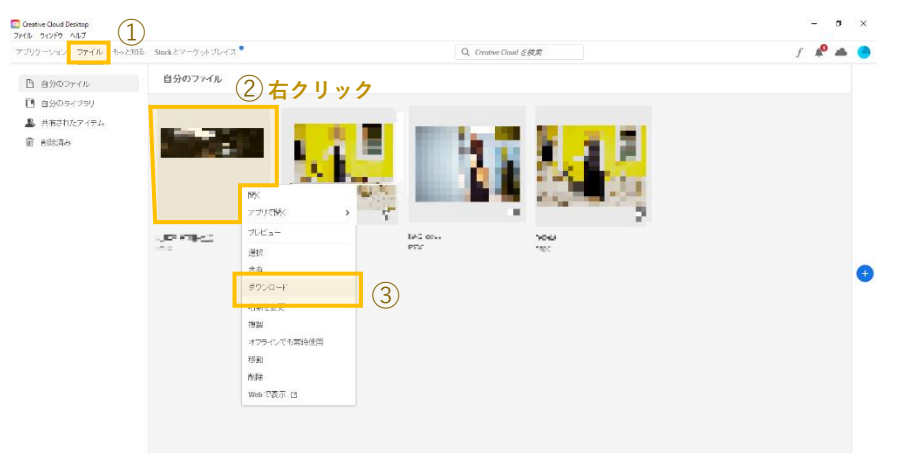

3. ダウンロードしたファイルを個人で保有するパソコンや別のクラウドサービス等に移動してください。

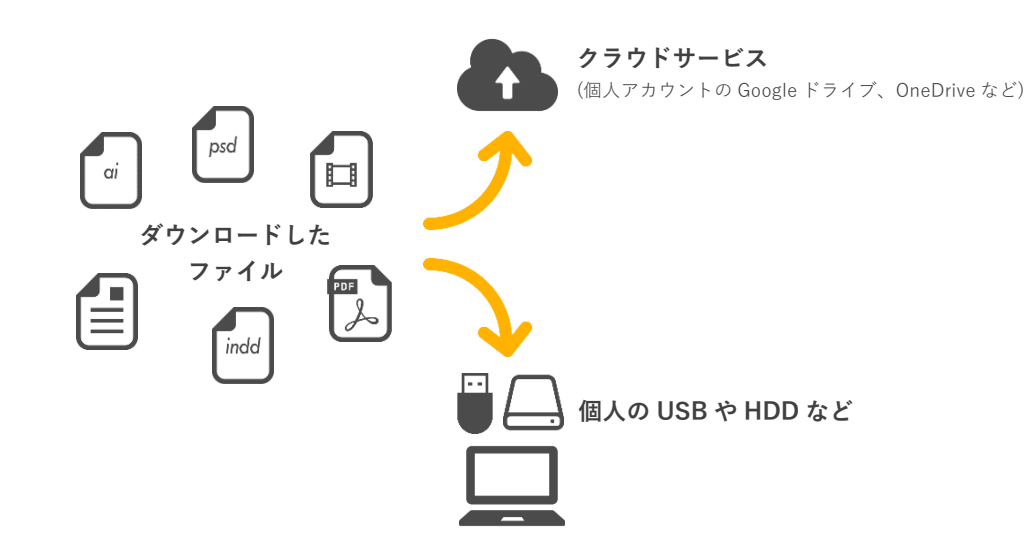